| Titel:         | Westlaw UK                                                                                                    |
|----------------|----------------------------------------------------------------------------------------------------|
| Verfügbarkeit: | online im Hochschulnetz                                                                                                    |
| Inhalt:        | <ul> <li>Etwa 500.000 Fallberichte und Entscheidungen zum englischen Recht im Volltext (Cases)</li> <li>Umfassende Gesetzgebungsmaterialien zum Recht des Vereinigten Königreiches seit 1267 (Legislation)</li> <li>Über 120 Rechtszeitschriften im Volltext, tausende einzelne Beiträge und etwa 800.000 Abstracts zu weiteren Artikeln (Journals)</li> <li>Eine Übersicht zu aktuellen Fällen, Gesetzgebungen und juristischen Entwicklungen (Current Awareness)</li> <li>Index mit britischen Rechtsbegriffen (More)</li> <li>Britisches Strafrecht (More)</li> <li>Schottisches Recht (More)</li> <li>Europarechtsinformationen, wie etwa zum Primärecht, Sekundärrecht, Fallrecht und parlamentarische Anfragen(More)</li> <li>Suche nach aktuellen Nachrichten in über 1000 britischen Tageszeitungen und Zeitschriften (More)</li> <li>Ca. 300 E-Books zum Recht des Vereinigten Königreiches (dazu unter "Viewing" links oben auf "Books" wechseln)</li> </ul> Zugriff auf das Primär- und Sekundärrecht der Europäischen Union (via Eur-Lex) und die dazu erlassenen Umsetzungsakte der Mitgliedsstaaten, die Entscheidungen des Europäischen Gerichtshofes, Dokumente zu aktuellen Rechtssetzungsakten der Europäischen Union |
| Suche:         | <ul> <li>Suche unter Options einschränkbar auf formale Kategorien und Themen. Unter Options ist auch eine Umschaltung auf eine Suche in "Natural Language" möglich</li> <li>Browsingfunktion in übergeordneten Kategorien wie "Cases, Legislation, Journals, Current Awareness"</li> <li>In der Kategorie "More" Suche nach Europäischen Recht, Strafrecht, Schottischem Recht, britischen Tageszeitungen und Zugriff auf 3 Wörterbücher mit englischen Rechtsbegriffen</li> </ul>                                                                                                    |

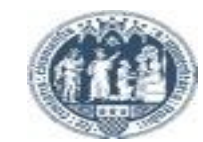

## Westlaw UK

| Region: UK V<br>THOMSON REUTERS<br>WESTLAW & Switc<br>Westla<br>Books                           | nach E-<br>"Practic<br>Cases Leg                                                                                                    | BOOKS ODER<br>al Law" umzuscha<br>;islation Journals                                                                                | Alten<br>Current Awareness More                                                                                                    | A AC                                                                                                    | <ul> <li>Cases</li> <li>Legislation</li> <li>Journals</li> <li>Overviews</li> <li>Current Awareness</li> </ul> | Commercial<br>Companies and partnerships<br>Contract<br>Crime<br>Data and communications<br>Employment and work<br>Environment<br>Equality and human rights | <ul> <li>Finance</li> <li>Health and social welfare</li> <li>Insolvency</li> <li>Intellectual property</li> <li>International</li> <li>Land</li> <li>Legal system</li> <li>Litigation and dispute resolution</li> </ul> | <ul> <li>Personal injury</li> <li>Planning and construction</li> <li>Public and constitutional law</li> <li>Social regulation</li> <li>Tax</li> <li>Torts</li> <li>Transport and shipping</li> <li>In Trusts and personal property</li> </ul> | connectors' E<br>you to descrit<br>issue in plain<br>There is no ne<br>grammaticall<br>sentences.<br>Westlaw iden<br>phrases, rem<br>common wor<br>generates var<br>terms and sec<br>concepts. Cor<br>include signif<br>phrases lead |
|-------------------------------------------------------------------------------------------------|----------------------------------------------------------------------------------------------------|----------------------------------------------------------------------------------------------------|----------------------------------------------------------------------------------------------------|----------------------------------------------------------------------------------------------------|----------------------------------------------------------------------------------------------------|----------------------------------------------------------------------------------------------------|----------------------------------------------------------------------------------------------------|----------------------------------------------------------------------------------------------------|----------------------------------------------------------------------------------------------------|
| Browse<br>Commercia<br>Companies<br>Contract<br>Crime<br>Data and co<br>Employment<br>Environme | earch all Westlaw UK<br>by Topic<br>al<br>a and partnerships<br>ommunications<br>nt and work<br>nt                                                          | Equality and human rights<br>Family<br>Finance<br>Health and social welfare<br>Insolvency<br>Intellectual property<br>International | Land<br>Legal system<br>Litigation and dispute resolution<br>Local government<br>Personal injury<br>Planning and construction<br>Public and constitutional law                                          | Options      Q     Social regulation     Tax     Torts     Transport and shipping     Trusts and personal property                                           |                                                                                                    | Family                                                                                                    | Suche unter "Optio<br>Kategorien (Conter<br>Unter Options ist au<br>Suche in "Natural L<br>können also auch k<br>Suchanfrage einge                                                                                      | ns" einschränkbar au<br>nt Types) und Themer<br>uch eine Umschaltung<br>anguage" möglich. H<br>komplette Sätze als<br>geben werden                                                                                                    | f formale<br>n (Topics)<br>g auf eine<br>ier                                                                                                    |
| Feature                                                                                         | d<br>Books<br>Access the new, intuit<br>efficient research exp.<br>Westlaw UK books, pr<br>detailed knowledge, in<br>and commentary acro<br>legal subjects. | ive and<br>erience for<br>oviding<br>nterpretation<br>sss a range of                                                                | ctical Law<br>leading legal guidance<br>tion that provides lawyers with<br>ity-assured head start. Access<br>dard documents, practice<br>s, checklists, legal updates,<br>:les, and much more - created | What's New<br>Learn more about how we are<br>enhancing Westlaw UK to meet<br>your needs with the latest<br>information on new features and<br>functionality. |                                                                                                    |                                                                                                    |                                                                                                    |                                                                                                    |                                                                                                    |

Haus des internationalen Rechts Bibliothek 2019

Universität zu Köln

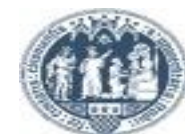

Folie: 2

Х

# Westlaw UK

| Eingegebene<br>Suchbegriffe<br>werden<br>automatisch mit<br>"Und" verknüpft | g: Westlaw UK 🗸 🛛 Region: UK 🔨                                                                                                    |                                                                                       |                                                                                                    |                                                                                                    | -               |                                                            |
|-----------------------------------------------------------------------------|----------------------------------------------------------------------------------------------------|---------------------------------------------------------------------------------------|----------------------------------------------------------------------------------------------------|----------------------------------------------------------------------------------------------------|-----------------|------------------------------------------------------------|
| Eingegebene<br>Suchbegriffe<br>werden<br>automatisch mit<br>"Und" verknüpft |                                                                                                    |                                                                                       |                                                                                                    |                                                                                                    | 👤 Account 🗸     | ।(च्ड्स) ?? -                                              |
| Eingegebene<br>Suchbegriffe<br>werden<br>automatisch mit<br>"Und" verknüpft | N REUTERS<br>STLAW <sup>™</sup> Cases L                                                                                                   | egislation Jo                                                                         | urnals Current Awarenes                                                                                                    | s More                                                                                                    |                 |                                                            |
|                                                                             | Search all Westlaw UK                                                                                                    |                                                                                       | Search Terms and Connectors                                                                                                    | Options ∨                                                                                                    | Q<br>X          | Exaktere<br>Suchmöglich-<br>keiten erhält<br>man durch die |
|                                                                             | <b>Browse by Topic</b><br>Commercial<br>Companies and partnerships<br>Contract<br>Crime<br>Data and communications<br>Employment and work | Equality and<br>Family<br>Finance<br>Health and s<br>Insolvency<br>Intellectual prope | <ul> <li>Search terms in the same document</li> <li>Either search term or both terms</li> <li>Search for an exact phrase within quotation marks</li> <li>Universal character</li> <li>Search for terms with multiple endings</li> <li>Turn off plurals and equivalents</li> <li>Not containing terms</li> </ul> | <ul> <li>/s Terms in the same sentence</li> <li>+s Preceding term within same sentence</li> <li>/p Terms in same paragraph</li> <li>+p Preceding term within same paragraph</li> <li>/n Within n terms of</li> <li>+n Preceding within n terms of</li> <li>TI() Search for words in the title</li> </ul> | ing<br>property | Verwendung<br>von "Terms and<br>Connectors,<br>die unter   |
|                                                                             | Environment                                                                                                    | International                                                                         | Public and const                                                                                                    | itutional law                                                                                                    |                 |                                                            |

Universität zu Köln

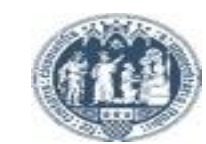

#### Westlaw UK / Suchbeispiel

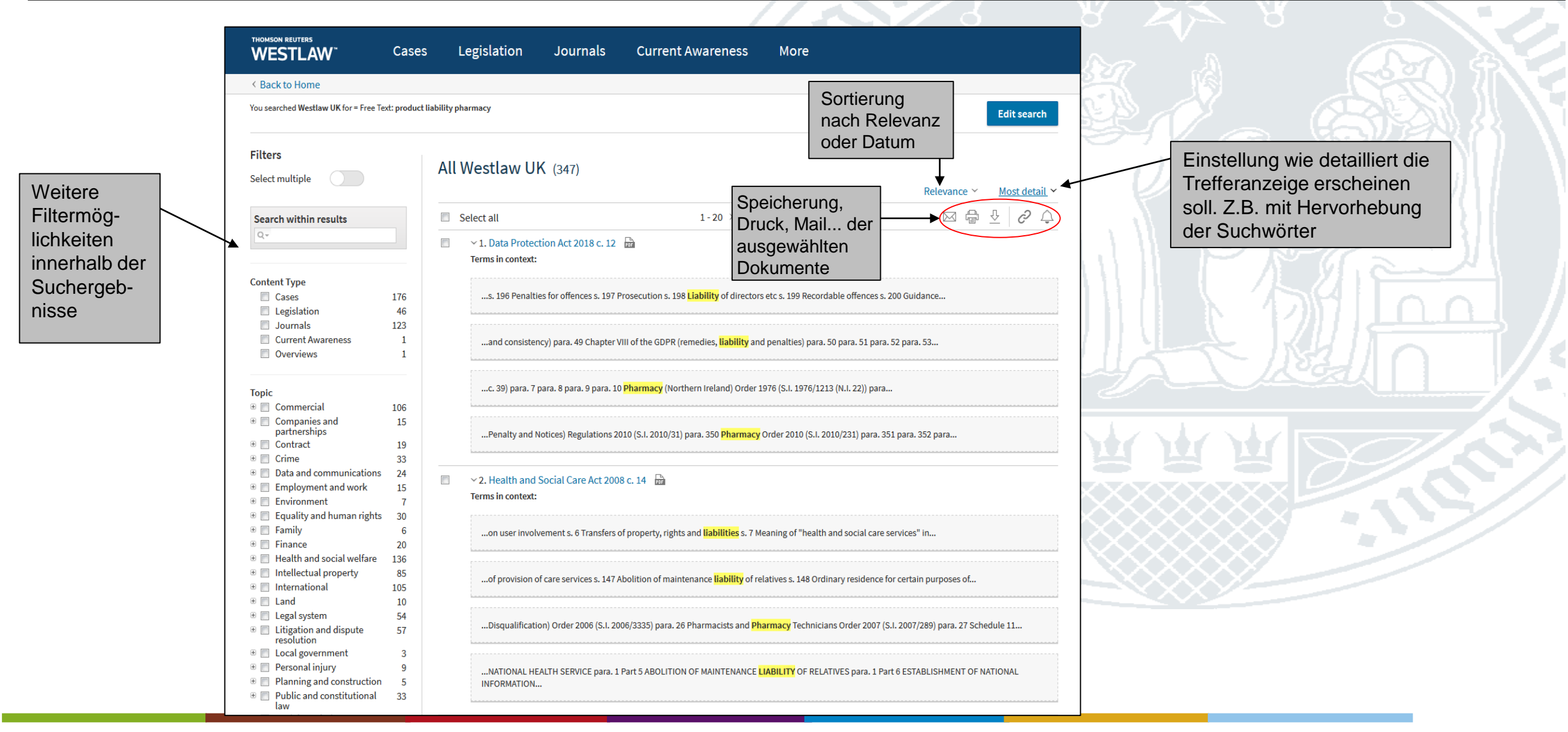

Haus des internationalen Rechts Bibliothek 2019

Universität zu Köln

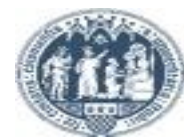

Folie: 4

### Westlaw UK

| Viewing: Westlaw UK 👻 Regi  | on: UK 🗸                 |                 |                        |                       |
|-----------------------------|--------------------------|-----------------|------------------------|-----------------------|
| THOMSON REUTERS             | Cases Legis              | lation Jo       | urnals Current Awarene | ess More              |
|                             | Cases Home Cou           | rts Law Reports | Quantum Reports        |                       |
| The European Union (Withdra | awal) (No. 2) Act 2019 c | 26 is now live. |                        |                       |
| ළ Cases                     |                          |                 |                        |                       |
|                             | Cases                    |                 | Pending Actions        | Permissions to Appeal |
|                             |                          |                 |                        | Terms and Connectors  |
|                             |                          | Parties         |                        |                       |
|                             |                          | Citation        |                        | •                     |
|                             |                          | Free Text       |                        |                       |
|                             | Subject/                 | Keyword         |                        |                       |
|                             | Docum                    | ent Type All    | •                      |                       |
|                             |                          | More option     | S                      | Q Search              |

In den einzelnen Kategorien "Cases, Legislation…" besteht jeweils die Möglichkeit eine Suche durchzuführen …

|                                                           | n: UK *         |                       |               |                   |                 | Account                       |
|-----------------------------------------------------------|-----------------|-----------------------|---------------|-------------------|-----------------|-------------------------------|
| OMSON REUTERS                                             | Cases           | Legislation           | Journals      | Current Awareness | More            |                               |
|                                                           | Cases Home      | Courts Law            | Reports Quant | um Reports        |                 |                               |
| e European Union (Withdra                                 | wal) (No. 2) Ac | t 2019 c. 26 is now l | ive.          |                   |                 |                               |
| ' Law Reports                                             |                 |                       |               |                   |                 |                               |
| AU A B C D E F                                            | GНIЈ            | KLMNO                 | PQRSTU        | JVWXYZ            | All Law Reports | Q Search by Law Report series |
| A                                                         |                 |                       |               |                   |                 |                               |
| Abridgment of Cases in Equit<br>Eq. Cas. Abr.<br>Abstract | у               |                       |               |                   |                 |                               |
| Acton's Prize Causes Reports<br>Act.<br>Abstract          |                 |                       |               |                   |                 |                               |
| Adam's Justiciary Reports (S<br>Adam<br>Full Text         | cotland)        |                       |               |                   |                 |                               |
| Addams' Ecclesiastical Repo<br>Add.<br>Abstract           | ts              |                       |               |                   |                 |                               |
| Administrative Court Digest                               |                 |                       |               |                   |                 |                               |

...oder durch "Browsing" zum gewünschten Text zu gelangen

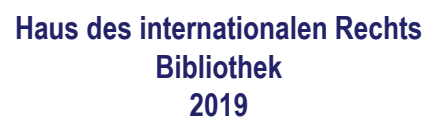

Universität zu Köln

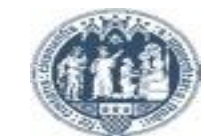